# SAGE vantage<sup>™</sup>

## Student Help Guide

Last Updated: September 20, 2019

| General Support Information                                                   | 1 |
|-------------------------------------------------------------------------------|---|
| General Support Information                                                   | 1 |
| Registration Information                                                      | 2 |
| Registering & joining your course through an LMS                              | 2 |
| Registering & joining your course not through an LMS                          | 3 |
| Using a Grace Period                                                          | 4 |
| Getting Help with Registration                                                | 5 |
| Detailed Platform Information                                                 | 6 |
| Student Dashboard                                                             | 6 |
| Reading in SAGE Vantage                                                       | 8 |
| Completing Activities in SAGE Vantage1                                        | C |
| Completing end-of-section Knowledge Checks and Chapter Tests in SAGE Vantage1 | 2 |
| Overdue Assignments                                                           | 4 |

## General Support Information

#### General Support Information

SAGE Vantage is designed for use on desktop computers, laptops, tablets and mobile devices. Some features are not available on smaller devices, such as the gradebook and map-based activities.

TIP: For SAGE vantage, we recommend the use of the latest version of Google Chrome, Firefox, or Safari.

For additional help, please contact SAGE customer support via our website <a href="https://sagevantage.softwareassist.com/">https://sagevantage.softwareassist.com/</a>

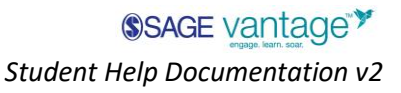

### **Registration Information**

Please note that your instructor may give you more information about joining your specific course.

#### Registering & joining your course through an LMS

If your instructor has opted to use SAGE vantage with your Learning Management System (LMS; e.g. Blackboard, Canvas, Moodle, D2L, etc.) then you should make sure to access SAGE vantage through a Vantage link within that LMS.

| Home        | Search for Assignment SHOW BY DATE SHOW BY TYPE |
|-------------|-------------------------------------------------|
| Assignments |                                                 |
| Discussions | <ul> <li>Undated Assignments</li> </ul>         |
| Grades      | - Staging Knowlege Cherk 1 (WGI INDED-7491)     |
| People      | -4pts                                           |

The first time you visit SAGE vantage, some information will already be populated for you.

| SAGE vantage <sup>™</sup> |                                   |  |
|---------------------------|-----------------------------------|--|
|                           |                                   |  |
|                           | You are registering as a Student. |  |
|                           | All fields are required.<br>Title |  |
|                           | First Name<br>Howard              |  |
|                           | Last Name<br>Smith                |  |

You will need to create a password. You only need to use this password if you access SAGE vantage without clicking on a link from your LMS. (This password does NOT have to be the same as your LMS password)

#### Access Codes

After you go through the basic registration process, you will be prompted for an access code. Please enter the access code from your printed access card.

| User Type               | Student                                                                         |
|-------------------------|---------------------------------------------------------------------------------|
| Name                    | Dr Howard Smith                                                                 |
| Country                 | US                                                                              |
| Marketing Communication | I would NOT like to receive Marketing communication from SAGE. SUBSCRIBE        |
| Join Your Course        | Join Your Course<br>All fields are required.<br>Redeem your access code         |
| Haven't bought access?  |                                                                                 |
| START GRACE PERIOD      | Enter Course ID<br>GUNDER-1973                                                  |
| My Courses              | You will need the course ID provided by your instructor to access the platform. |
|                         | JOIN COURSE CANCEL                                                              |
|                         | no course has be                                                                |

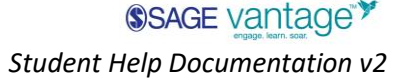

TIP: Your access code must be for the title your instructor has assigned, so double check the ISBN / title / author.

#### Registering & joining your course not through an LMS

If your instructor has not opted to use SAGE vantage with your Learning Management System then you will access SAGE vantage directly through the website at <u>https://vantage.sagepub.com</u>. Start the student registration process on the homepage.

| Welcome to SA                                                     | GE vantage                           |                                       |       |
|-------------------------------------------------------------------|--------------------------------------|---------------------------------------|-------|
| Engage. Learn. Soar.<br>Learn your way. Course too<br>confidence. | ols that simplify studying and build | Existing User: Login<br>Email Address |       |
| Student                                                           | Instructor                           | Password                              |       |
| Join your course or redeem an<br>access code.                     |                                      |                                       |       |
| REGISTER                                                          | SIGN UP                              | Forgot password?                      | LOGIN |

After entering your information, you will be taken to a profile page. You should select "Join a Course" if you have both access code / purchase information and also your course ID. If you do not have purchased access, you can sign up for a grace period (see: Using a Grace Period)

| Join Your Course<br>All fields are required.                                    |
|---------------------------------------------------------------------------------|
| Redeem your access code                                                         |
| Enter Course ID                                                                 |
| You will need the course ID provided by your instructor to access the platform. |

If you are not joining SAGE vantage through a learning management system, you will need a **COURSE ID** from your instructor. Course IDs will be a 10 digit code consisting of 6 digits (includes instructor last name) a hyphen, and 4 numbers. (e.g. JOHNSO-1234; SMITHL-6789)

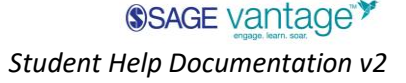

#### Using a Grace Period

If you have not purchased access by the start of class, or you have an issue with your access that needs to be resolved, you will be able to get temporary access so you don't fall behind. This access lasts 14 days. You will be reminded of how much time you have left on your student dashboard.

| SAGE vantage <sup>™</sup>                                                                                                    | Dashboard                                       | Help        | Welcome, John |
|----------------------------------------------------------------------------------------------------|-------------------------------------------------|-------------|---------------|
| Ξ Table of Contents                                                                                                    |                                                 |             |               |
| Your grace period ends on October 02, 2019 11:59pm Eastern.<br>Your work will be saved during this time, but once the grace period ends, you will need to purchase access to see your  | ENTER A                                         | ICCESS CODE |               |
| My Course Dashboard: John Sm                                                                                                    | ith                                             |             |               |
| Introduction to American<br>Government Sample:<br>Barbour Full - Demo<br>Course ID: VANTAG-3554<br>Instructor: Product Vantage Demo<br>April 02 - June 28. 0/186 ASSIGNMENTS COMPLETED | Chapter Tests<br>Activities<br>Knowledge Checks |             |               |
| Assignments Completed Work                                                                                                    |                                                 |             |               |
| Knowledge Check 7.1     squestions                                                                                                    | ) OVERDUE JUN 27, 11:59 AM E                    | ASTERN      | START         |

#### **Expired Grace Period**

If your 14-day grace period expires, you will no longer be visible to your instructor in your course.

You will be able to regain access to your course, along with all your progress, by buying access or entering an access code on the profile page.

Student Help Documentation v2

| <b>SAGE</b> vantage                                                     | 7                                                                                                    | Help | Welcome, John |
|-------------------------------------------------------------------------|----------------------------------------------------------------------------------------------------|------|---------------|
| My Profile                                                              |                                                                                                    |      |               |
| User Type<br>Name<br>Country<br>Marketing Communication                 | Student<br>Mr John Smith<br>US<br>I would NOT like to receive Marketing communication from SAGE SUBSCI         | RIBE |               |
| Join Your Course                                                        |                                                                                                    |      |               |
| Already bought access?                                                  |                                                                                                    |      |               |
| JOIN COURSE                                                             |                                                                                                    |      |               |
| Haven't bought access?                                                  |                                                                                                    |      |               |
| START GRACE PERIOD                                                      |                                                                                                    |      |               |
|                                                                         |                                                                                                    |      |               |
| My Courses                                                              |                                                                                                    |      |               |
|                                                                         |                                                                                                    |      |               |
| 9- Introduc                                                             | ion to American Government                                                                                     |      |               |
| Repting the<br>REPUTING<br>Course ID:<br>Instructor:<br>April 02 - J    | Barbour Full - Demo<br>VANTAG-3854<br>roduct Vantage Demo<br>une 28                                            |      |               |
| ACCESS EXPIRES: October                                                 | Barbour Full - Demo<br>VANTGA:3854<br>Yoduct Vantage Demo<br>une 28<br>2, 2019                                 |      |               |
| Course ID<br>Instructor:<br>Access explines: October<br>GO TO DASHBOARD | Barbour Full - Demo<br>VANTGA:3854<br>Yoduci Vantage Demo<br>une 28<br>2, 2019<br>AVY ACCESS ENTER ACCESS CODE |      |               |

#### Getting Help with Registration

If you are having difficulty with registering for your course, please contact us. Please make sure to let us know:

- What title/author your instructor has assigned
- (LMS) What LMS you are using; The exact URL you used to start registration process
- (no LMS) What the course ID provided is
- Access Code used (if applicable)
- Purchase method (if applicable)
- Screenshots of any error messages you encountered

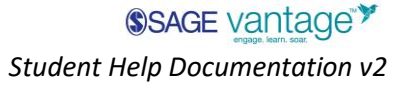

## **Detailed Platform Information**

#### Student Dashboard

Once you've logged in, the dashboard will be your main landing page. On your Student Dashboard you will find:

- 1. Table of Contents
- 2. Course Information
- 3. Course Progress
- 4. Assignments
- 5. Completed Work
- 6. Link back to your Dashboard

| ©SAGE vantage <sup>™</sup>                                                                                                    |                                   | 6 Dashboard Help                                | Welcome, Product |
|----------------------------------------------------------------------------------------------------|-----------------------------------|-------------------------------------------------|------------------|
| 三 Table of Contents                                                                                                    |                                   |                                                 |                  |
| My Course I                                                                                                    | Dashboard: Product Var            | ntage Demo                                      |                  |
| SOC 1310-Section 4 Intro<br>Soc: MWF 10:30 - 11:30 am<br>Soc: MWF 10:30 - 11:30 am<br>Course ID: VANTAG-6423<br>Instructor: Product Vantage Demo<br>July 19 - August 16 | 1%<br>1/107 ASSIGNMENTS COMPLETED | Chapter Tests<br>Activities<br>Knowledge Checks | 1/55             |
| Assignments Completed Work                                                                                                    |                                   |                                                 |                  |
| Knowledge Check 1.1     s questions                                                                                                    |                                   | () OVERDUE JUL 21, 11:59 PM EASTERN             | CONTINUE         |

**TIP**: You can return to your dashboard at any time – except while you're working on an assignment - by clicking the "Dashboard" link or the SAGE Vantage logo in the top of the page. (6)

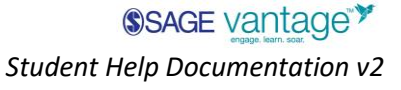

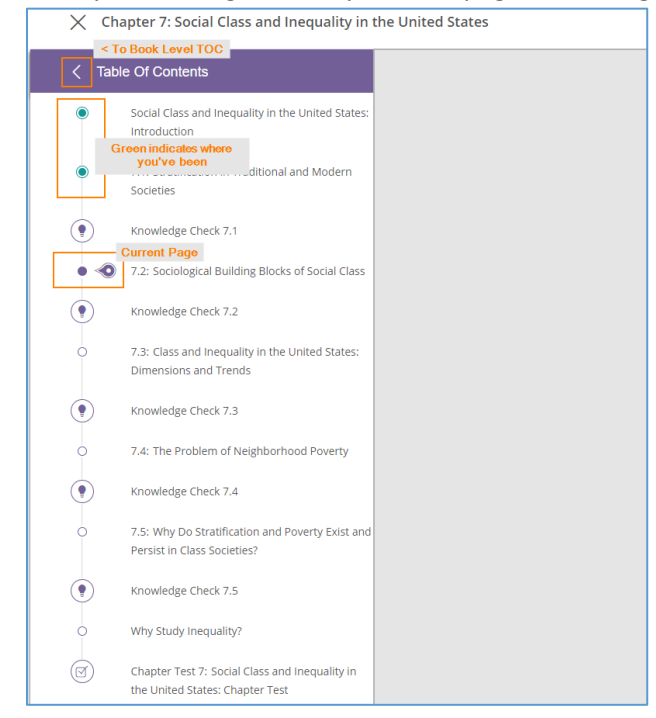

The Table of Contents allows you to navigate to any content page, knowledge check, or chapter test.

**Course Information** is populated by your instructor at the start of your course.

**Course Progress** will show you at a glance how many course assignments you've done and how many you have left to do. If your instructor has not assigned something, it will not count in the calculation.

**Assignments** will be listed in order by due date. If your instructor has not set a due date for the assignments, they will be listed in order of appearance through the book.

| Assignments Completed Work                                         |                                   |
|--------------------------------------------------------------------|-----------------------------------|
| Chapter Test 3 : Culture and Mass Media: Chapter Test              | () OVERDUE AUG 10, 11:59 PM START |
| Video Activity 1.2 : Water Contamination Protest                   | C DUE TOMORROW, 11:59 PM CONTINUE |
| Video Activity 2.1 : Service Dogs and PTSD Recovery<br>3 QUESTIONS | O DUE AUG 20, 11:59 PM START      |
| Video Activity 2.2 : Analyzing Garbage<br>a questions              | O DUE AUG 20, 11:59 PM CONTINUE   |

**TIP:** If an assignment is overdue or if it is due in the next 24 hours, it will appear in red.

Click the "start" button to be taken to the activity, knowledge check, or chapter test. If you've previously started the assignment, the button will read "continue".

**Completed Work** tab will show you any assignments you have fully completed at least one time. You will also have access to a list of all your completed work via the Detailed Results section, which will show you each attempt on each assignment for the entire course.

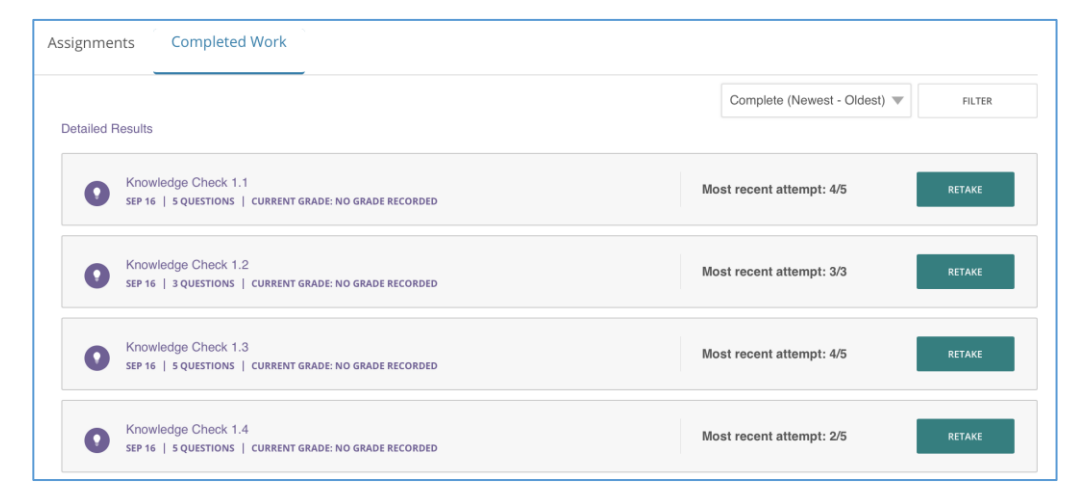

If your instructor has allowed multiple attempts at the assignment, you will be able to access the assignment with the "Retake" button.

The assignment will show you the last time you completed the assignment, the current grade you have in your instructor's gradebook, and how many questions you got correct on the last attempt.

| Knowledge Check 1.1<br>sep 16   5 questions   current grade: No grade recorded | Most recent attempt: 4/5 | RETAKE |  |
|--------------------------------------------------------------------------------|--------------------------|--------|--|
|--------------------------------------------------------------------------------|--------------------------|--------|--|

**TIP:** Since your instructor can decide to record the best, most recent, or average of all attempts, the number of questions you got correct on the last attempt will not necessarily match what is in your instructor gradebook.

#### Reading in SAGE Vantage

Each book section of SAGE Vantage will have a content page, indicated by a major heading of your textbook. These readings are aligned with the print book, and you will see page number indicator embedded in the text.

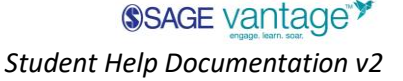

**TIP:** Track your progress through the chapter with the indicator at the top of each content page! This is based on how many assignments you have completed.

#### Content Page 'Sidekick'

If you're accessing SAGE Vantage on a laptop or desktop, the right side of your screen will include information about what assignments are in the section you are reading.

## 86% CHAPTER 1 PROGRESS Activities in this Section Mnowledge Check 1.1 C COMPLETED

#### Notes & Highlights

You are able to make highlights and take notes inside the SAGE Vantage platform, simply use your cursor to pull up the highlight tool bar. You can choose color, or use the fourth option for an annotation.

| Humans have been asking questions about the nature of social life as long as people  |
|--------------------------------------------------------------------------------------|
| have lived in societies. Aristotle and Plato wrote 🕢 🖉 🖉 🕼 😭 😱 lationships           |
| more than 2,000 years ago. Ibn Khaldun, an Arao scholar writing in the 14th century, |
| advanced several sociological concepts we recognize today, including ideas about     |

You can access all notes & highlights in the Notes & Highlights section in the right-side menu. Navigate by chapter or download all for an easy study guide.

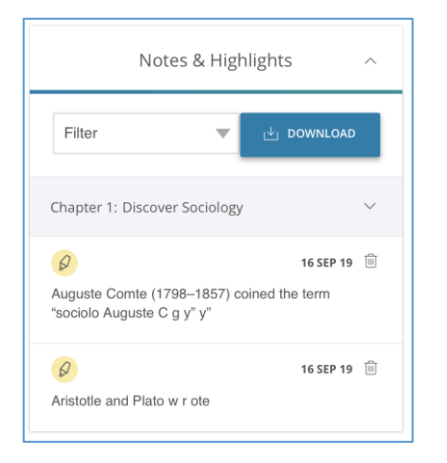

#### Polls

Some SAGE Vantage titles include interactive poll questions. To see what others think about the topic, choose an answer and click "submit". You'll be able to see what percentage of your peers agree with you.

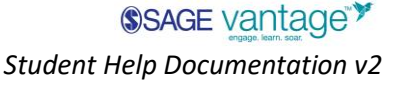

| Poll: WHAT DO YOU THINK?                           |                                  | Poll: WHAT DO YOU THINK?                           |                                   |
|----------------------------------------------------|----------------------------------|----------------------------------------------------|-----------------------------------|
| How important is coming from a weat ahead in life? | althy family in terms of getting | How important is coming from a w<br>ahead in life? | ealthy family in terms of getting |
| <ul> <li>Essential</li> </ul>                      |                                  | Essential                                          | c                                 |
| O Very important                                   | Ð                                | Very important                                     |                                   |
| Fairly Important                                   |                                  | Fairly Important                                   | 50                                |
| O Not very important                               |                                  | Not very important                                 |                                   |
| O Not important at all                             |                                  | Not important at all                               |                                   |
| <ul> <li>Carrit choose</li> </ul>                  |                                  | Can't choose                                       | 54                                |
| O No answer                                        |                                  | No answer                                          |                                   |

#### Videos

Some SAGE Vantage titles include inline videos for you to watch as you read the textbook. These are placed within the text to encourage your engagement with the course material.

#### Activities

Multimedia activities are found throughout your SAGE Vantage reading experience. If you are in a section with an activity, you'll see a prompt for you to "Do the Activity". If your instructor has assigned a due date, that will display as well.

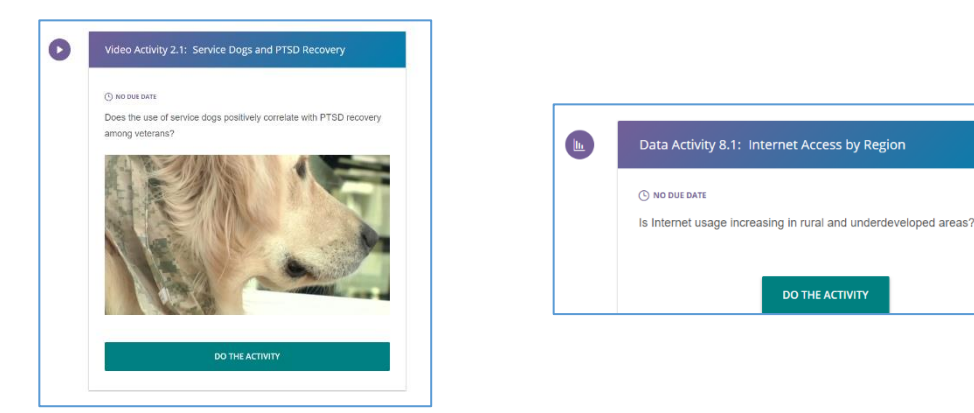

#### Completing Activities in SAGE Vantage

#### **Video Activities**

In order to complete a video activity, you will need to watch the video. The questions will be asked at the end of the video. Depending on your device, the questions will display either next to or below the video player. Though you can "skip" questions, you will need to answer each one before the activity is considered complete.

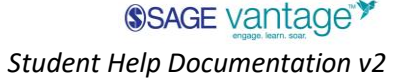

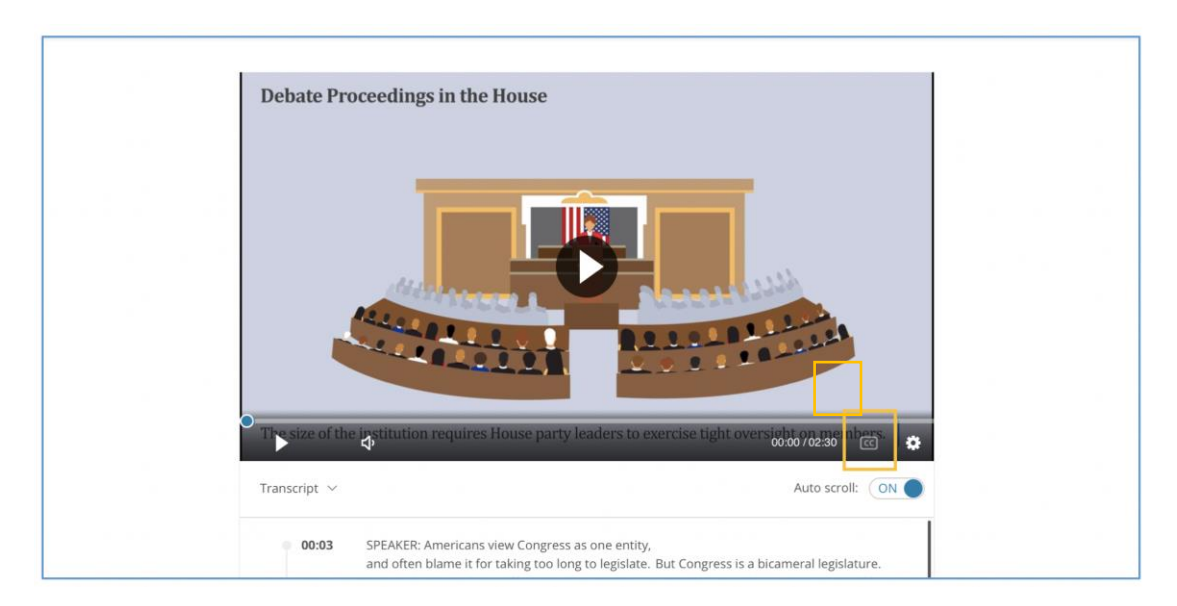

### ${igvar}$ TIP: Press the closed-captioning button to enable closed captioning

Once you submit your answer to a question, you will be told if you were correct or incorrect.

|                                                                                                    |                                                                     | Q 1 of 3                                                                                                    |
|----------------------------------------------------------------------------------------------------|---------------------------------------------------------------------|----------------------------------------------------------------------------------------------------|
|                                                                                                    |                                                                     | Today, organized sports are a key component in the lives of<br>children and teens. Being part of a sports team and learning skills<br>associated with sports is highly desirable in U.S. society. In this<br>video celebrating the anniversary of Title IX, we view girls being<br>into sports culture. |
|                                                                                                    |                                                                     | <ul> <li>socialized</li> <li>radicalized</li> </ul>                                                                                                    |
|                                                                                                    | -INE                                                                | socially shamed                                                                                                    |
| Transcript 🗸                                                                                         | Auto scroll: ON                                                     | resocialized                                                                                                    |
| 01:24 ALY MARZONIE: I hope<br>when I have daughter<br>have the same opport<br>have with sports and a | that my daughters,<br>that they will<br>unities that I<br>thletics. | SNIP                                                                                                    |

**TIP:** While answering video activity questions, you can use the video controls to watch it again or read the transcript.

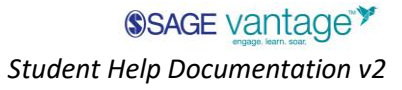

#### **Data Activities**

There will be an interactive map or other multimedia for you to use to answer the questions. You will find the questions under the map.

Though you can "skip" questions, you will need to answer each one before the activity is considered complete.

Once you submit your answer to a question, you will be told if you are correct or incorrect.

**TIP:** You will not be able to access data activities on a mobile device.

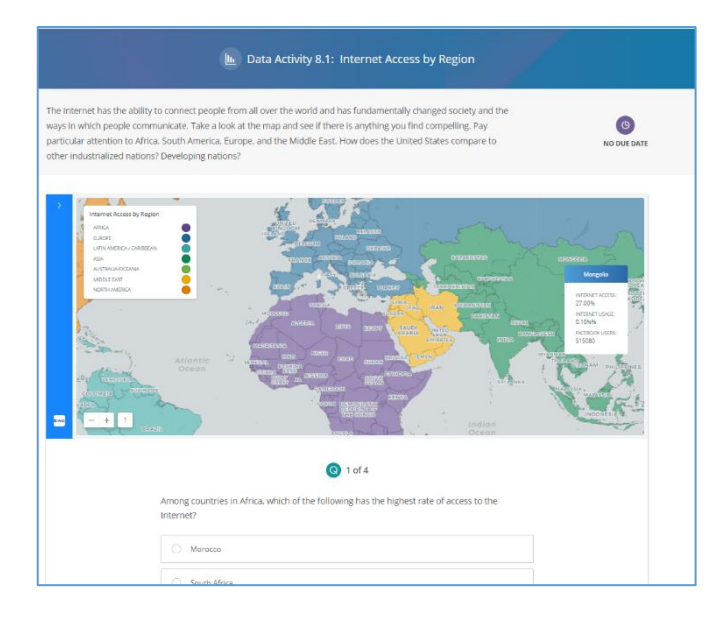

#### Completing end-of-section Knowledge Checks and Chapter Tests in SAGE Vantage

Before you take the assignment, you will be taken to an introduction page which will show you how the instructor has set up the assignment and how many questions you will be asked.

| Why Study Culture and Media Through a Sociologica | al Lens?           |                        | Socialization and Social Interaction: Interaction | roductio |
|---------------------------------------------------|--------------------|------------------------|---------------------------------------------------|----------|
|                                                   | This is the Chapte | er Test for Chapter 3. |                                                   |          |
|                                                   | GET S              | STARTED                |                                                   |          |
| (3)                                               | Q                  | 0                      | ¢                                                 |          |
| OVERDUE Aug 10, 11:59 PM                          | 15 Questions       | 15 points for Grade    | Attempt 1 of                                      | 3        |

For each assignment, your instructor has determined:

- Due Date, including time
- What kind of grade will be recorded
- Number of attempts you will be allowed

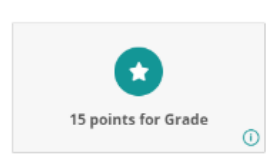

If the assignment is **for a [numeric] grade**, you will answer all the questions and then submit them for grading.

Each question is worth the same amount of points in an assignment and you must get everything correct to earn the point.

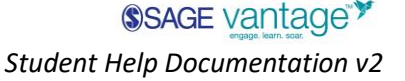

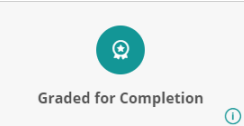

If the assignment is **graded for completion**, you will answer questions one at a time. You will see the answer to each question immediately after you've submitted your choice(s).

|                                                                                                    | Q 5 of 5 ×                                                                                                    |
|----------------------------------------------------------------------------------------------------|----------------------------------------------------------------------------------------------------|
| Q 5 of 5 ×                                                                                                    | Match the norm violation example with the correct term.                                                                                                    |
|                                                                                                    | Standing too close to someone in an elevator.                                                                                                    |
| Match the norm violation example with the correct term. Standing too totsa to someone in an elevator, follways | Gening to class security only your                                                                                                    |
| Coing to class wearing only your Mores v Do you need a hint?                                                   | Gering engaged to you brome.                                                                                                    |
| Getting engaged to you brother.                                                                                | Correct Standing too close to someone in an elevator might make<br>people ucconformable, but decluring your interestion to marry a sibling is<br>wholly unacceptable! |
|                                                                                                    | ×.                                                                                                    |

At the end of the assignment, you will:

- See how many questions you got right
- Review your responses once per attempt. You will see the correct answers and feedback about your response.
- See many attempts you have left
- Know what grade is recorded in your instructors gradebook ("Completed" or a numerical score)

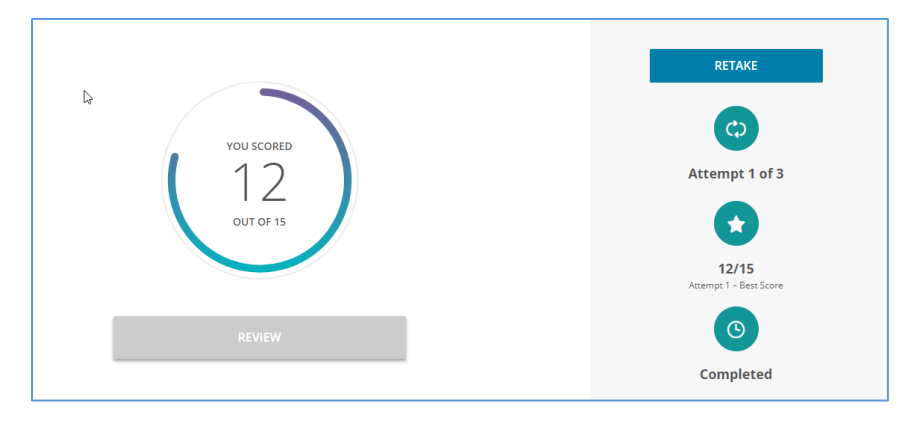

**TIP:** Since you may be able to take an assignment more than one time, the score you receive on the latest attempt may not be the same as the grade recorded in your instructor's gradebook.

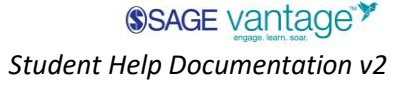

#### **Overdue Assignments**

If an assignment for a grade is overdue, you will be able to take the assignment one time.

If an assignment for completion is overdue, you will continue to be able to take it until you have zero remaining attempts.

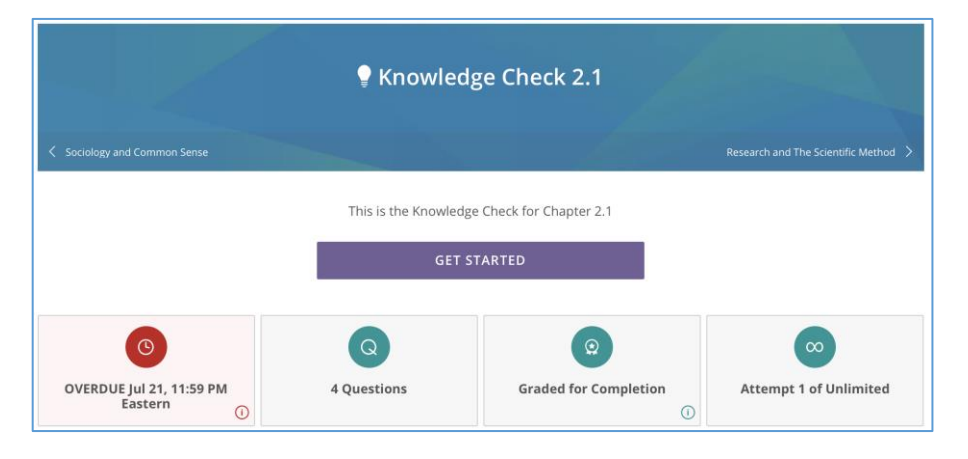

Your instructor has control over whether the grade for an overdue assignment is recorded in the gradebook.

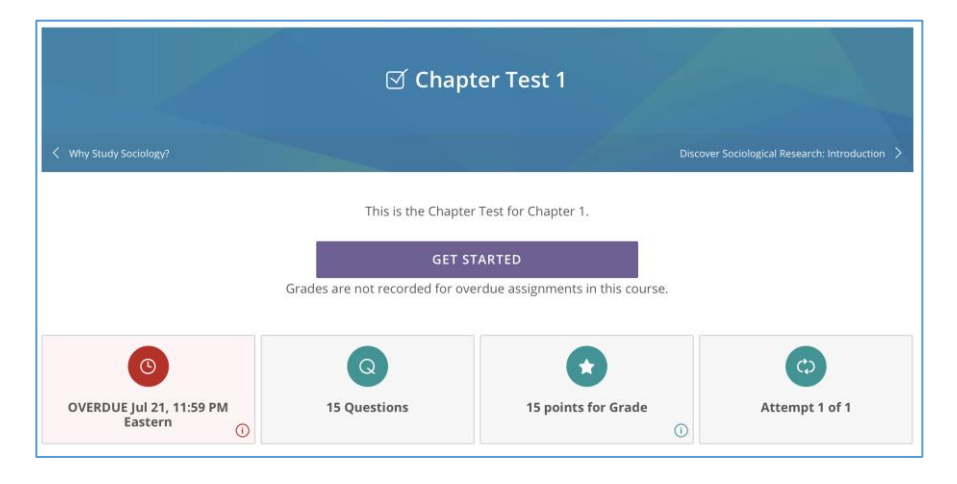

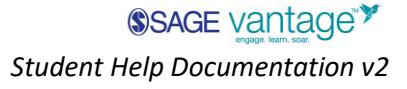